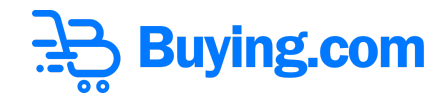

# How to Stake your Buy Tokens?

**Step 1:** Open Buying website <u>www.buying.com/stake</u>.

Step 2: You'll land on the 'Buying Stake Page'.

| 글글 Buying.com                                                                  | Connect                                                       | Wallet        |
|--------------------------------------------------------------------------------|---------------------------------------------------------------|---------------|
| Stake BUY Tokens<br>Participating Pool<br>Stake Your Buy Token and earn 8% APY | Balance<br>Staked<br>Rewards<br>Total<br>Total<br>Total Value | 0<br>0<br>\$0 |
| My Stakes                                                                      |                                                               |               |

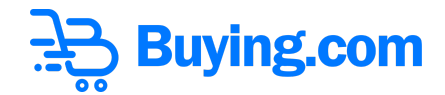

#### **Connect Wallet**

**Step 3:** Click on the **'Stake Now'** button on the landing page.

| Stake BUY Tokens                                                  |  |
|-------------------------------------------------------------------|--|
| <b>Participating Pool</b><br>Stake Your Buy Token and earn 8% APY |  |

Step 5: You will get the option to connect your wallet, Pera Wallet.

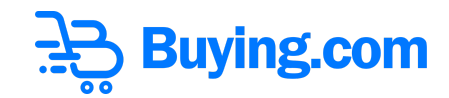

- To use **Pera Wallet**, you just need to click on that option and a pop up will open to scan the QA and connect the wallet through a mobile app.

| ;;€ pera                                                                                                    | <ul> <li>Connect with Pera Mobile</li> </ul> |
|----------------------------------------------------------------------------------------------------|----------------------------------------------|
| Simply the best<br>Algorand wallet.                                                                                    |                                              |
| FEATURES                                                                                                    | 0                                            |
| <ul> <li>Connect to any<br/>Algorand dApp securely</li> <li>Your private keys are<br/>safely stored locally</li> </ul> | Don't have Pera Wallet app?                  |
| View NFTs, buy and swap crypto and more                                                                                | > Connect With Pera Web                      |

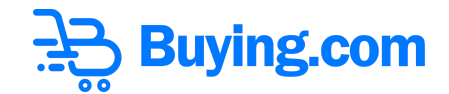

**Step 6:** Select the **'Account'** and then click on **'Continue'** button.

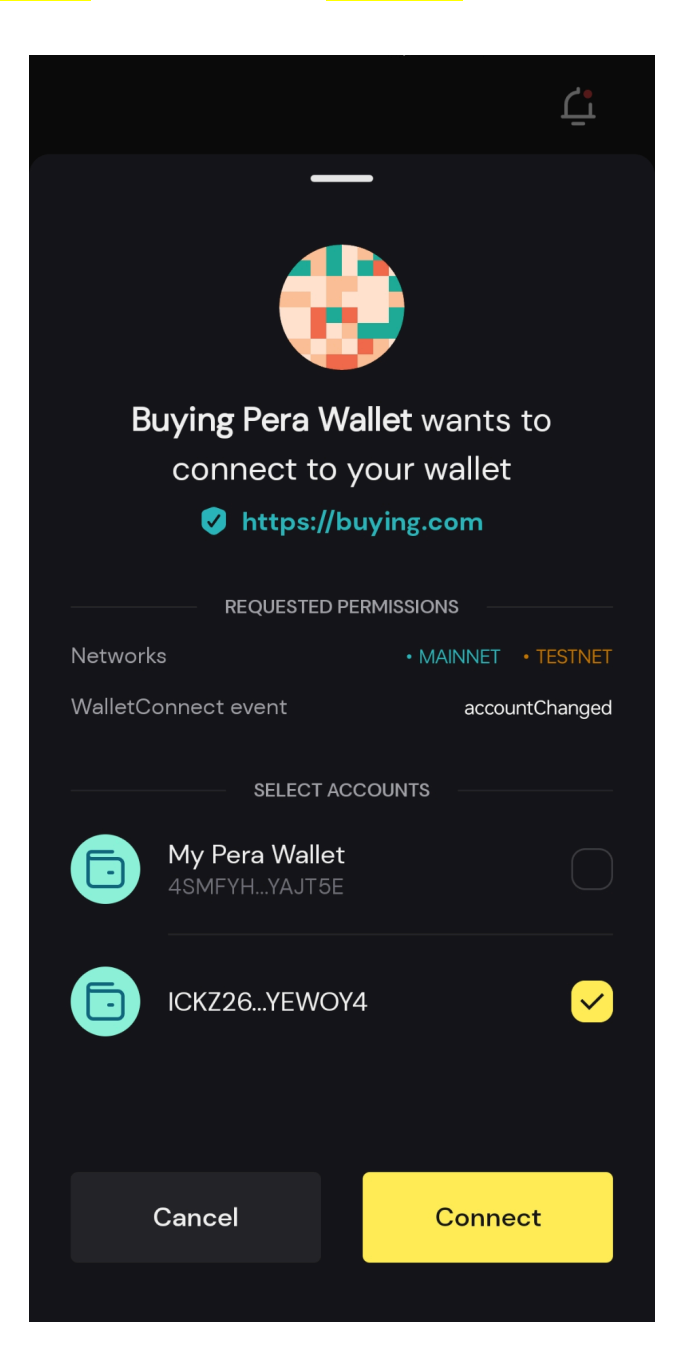

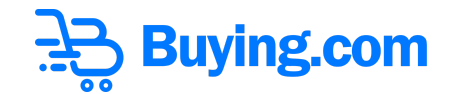

**Step 7:** The wallet is connected successfully on mobile app and website. (you are all set to stake now).

| Wallet #: Disconnect Stake BUY Tokens | <b>Å</b> 0.783 Algo | 3699.50 Buy | Bala<br>Staked<br>Rewards | nce<br>20<br>0 |
|---------------------------------------|---------------------|-------------|---------------------------|----------------|
| Participating Pool                    |                     |             | Total<br>Total value      | 20<br>\$250.50 |
| Stake Your Buy Token and earn 8% APY  |                     |             |                           |                |
|                                       |                     |             |                           |                |
| My Stakes                             |                     |             |                           |                |
|                                       |                     |             |                           |                |

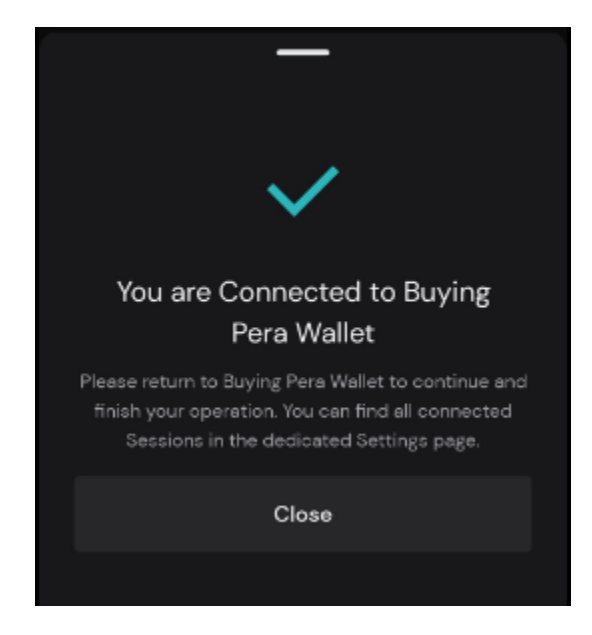

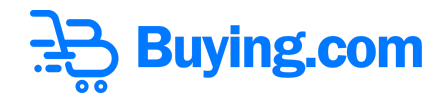

## Stake Your Buy Tokens

**Step 8:** Now click on the **'Stake Now'** button on the landing page.

| Stake BUY Tokens                                                  |  |
|-------------------------------------------------------------------|--|
| <b>Participating Pool</b><br>Stake Your Buy Token and earn 8% APY |  |

**Step 9:** Following pop-up below will appear.

|                            | Stake BUY Token      | х   |
|----------------------------|----------------------|-----|
|                            | Balance: 3699.50 BUY |     |
| Amount<br>BUY <del>≩</del> | Enter Amount         | Max |
|                            | Stake Now            |     |

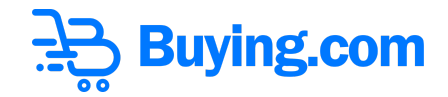

**Step 10:** Enter the amount you want to stake.

|                            |        | Stake BUY Token      | x   |
|----------------------------|--------|----------------------|-----|
|                            |        | Balance: 3699.50 BUY |     |
| Amount<br>BUY <del>≩</del> | 650.70 |                      | Max |
|                            |        | Stake Now            |     |

**Step 11:** Again, click the **'Stake now'** Button.

- Once done, the final processing will start (as shown in the image below).

|                            |               | Stake BUY Token      |     | X |
|----------------------------|---------------|----------------------|-----|---|
| A                          |               | Balance: 3699.50 BUY |     |   |
| Amount<br>BUY <del>≩</del> | 650.70        |                      | Max |   |
|                            | $\rightarrow$ | Processing           |     |   |

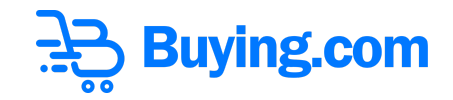

**Step 12:** You will get the request to confirm the transaction. Click on **'Continue'** Button.

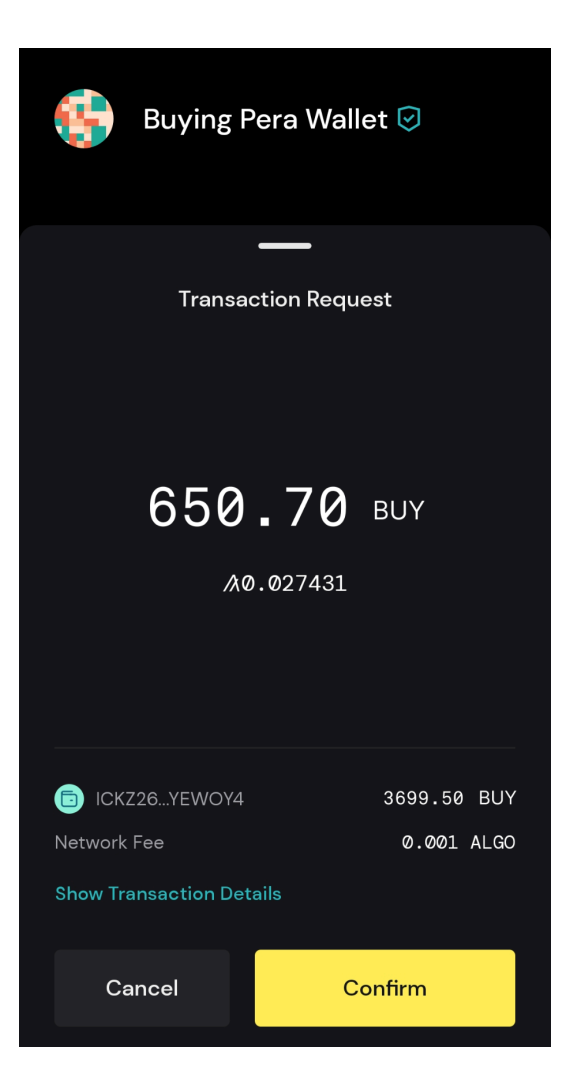

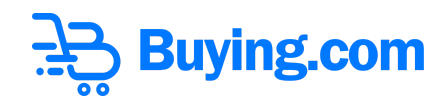

#### Step 13: All Done!

## Congratulations! Staking is Done Successfully.

| Transaction successful: 650.70 BUY |                                               |                                          |                                 |  |  |
|------------------------------------|-----------------------------------------------|------------------------------------------|---------------------------------|--|--|
|                                    | <b>1.009004</b><br>\$0.268243                 |                                          |                                 |  |  |
| tj                                 | ୖ                                             | Û                                        | Э                               |  |  |
|                                    |                                               |                                          | Scan QR                         |  |  |
|                                    | —                                             | -                                        |                                 |  |  |
|                                    | (i                                            | )                                        |                                 |  |  |
| Youi                               | transact<br>proce                             | tion is be<br>ssed                       | eing                            |  |  |
| The transaction<br>Pera Wallet. I  | on has been s<br>Please visit Bu<br>remaining | igned and se<br>uying Pera W<br>process. | ent to Buying<br>′allet for the |  |  |
|                                    | Clos                                          | se                                       |                                 |  |  |
|                                    |                                               |                                          |                                 |  |  |

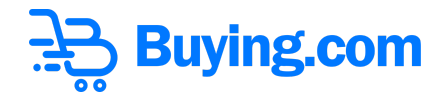

Staked Amount will now be available under the My stakes section. As visible in the image below.

| My S | Stakes                      |                                                |                            |                         |                         | * Rewards visible after 30 days |
|------|-----------------------------|------------------------------------------------|----------------------------|-------------------------|-------------------------|---------------------------------|
|      | Amount Staked<br>650.70 BUY | Rewards Timer<br>03 days 06:25:48<br>Remaining | Rewards Earned<br>0.00 BUY | Total if Withdrawn<br>1 | Current Value<br>\$0.03 | WITHDRAW                        |